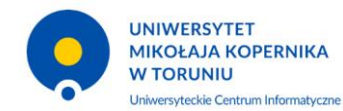

# Przeprowadzenie wyborów/głosowań z wykorzystaniem systemu ankieter.umk.pl

## Spis treści

| Zmia | any w dokumencie                               | 1 |
|------|------------------------------------------------|---|
| 1.   | Przygotowanie zbioru elektorów w systemie USOS | 2 |
| 2.   | Przygotowanie głosowania w ankieter.umk.pl     | 3 |
| 3.   | Przeprowadzenie głosowania                     | 8 |

## Zmiany w dokumencie

| Wersja 1.1 | <ul> <li>Dodanie przykładów składni XML kwestionariuszy kart do głosowania</li> <li>Doprecyzowanie opisu wybranych czynności do wykonania</li> </ul> |
|------------|----------------------------------------------------------------------------------------------------|
|            | Doprecyzowanie opisu wybranych czynności do wykonania                                                                                                |
| Wersja 1.2 | <ul> <li>Dodanie informacji o raportach dostępnych w USOS w ramach posiedzeń</li> </ul>                                                              |
|            | komisji                                                                                                    |
|            | <ul> <li>Uwzględnienie możliwości udziału w głosowaniu za pomocą tokenów</li> </ul>                                                                  |

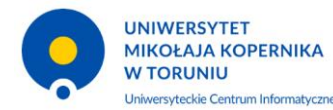

| Mariusz Czerniak                       | Wersja      | 1.2        |
|----------------------------------------|-------------|------------|
| Przeprowadzenie wyborów/głosowań z     | Ostatnia    | 2020-05-08 |
| wykorzystaniem systemu ankieter.umk.pl | modyfikacja |            |

## 1. Przygotowanie zbioru elektorów w systemie USOS

- a) Wybieramy formularz: Pracownicy -> Komisje, wyszukujemy odpowiednią komisję typu OKU (Organy Kolegialne Uczelni), np. Elektorzy do wyboru prorektora ds studenckich.
- b) Jeśli wyszukiwana komisja nie istnieje, to zgłaszamy do UCI wniosek o jej dodanie, w którym podajemy:
  - i) nazwę w języku polskim i angielskim,
  - ii) daty funkcjonowania organu od do,
  - iii) jednostkę organizacyjną, do której dany organ/komisja jest przypisana.
- c) Do istniejącej komisji wpisujemy osoby z prawem głosowania, daty od i do przypisania do komisji (jeśli są inne niż dla całej komisji), pełnione funkcje w komisji.

| 🔟 USOS - [Komisje     | =]                 |                                                                                                    |                |             |                    |                              |                 |                  |           |          |                   |     | - 🗆 X               |     |
|-----------------------|--------------------|----------------------------------------------------------------------------------------------------|----------------|-------------|--------------------|------------------------------|-----------------|------------------|-----------|----------|-------------------|-----|---------------------|-----|
| Akcja <u>E</u> dy     | cja <u>Z</u> apyta | anie <u>B</u> lok                                                                                                    | <u>R</u> ekord | Pole Okr    | o <u>P</u>         | omoc                         |                 |                  |           |          |                   |     | - 8                 | ×   |
|                       |                    |                                                                                                    |                |             |                    |                              |                 |                  |           |          |                   |     |                     |     |
|                       |                    |                                                                                                    |                |             |                    |                              |                 | Klasa            | komisji   |          | kadencyjna        | -   | Zmień klasę komisji | j 🗍 |
| Komisje               |                    |                                                                                                    |                |             |                    |                              |                 |                  | <b>.</b>  | ,        |                   |     |                     | -   |
| (*) Kod typu komisji  | Nazwa kom          | isji<br>u da umbaru i                                                                                                    | proroktoro da  | tudonokioh  |                    | D                            | ata rozpoczęcia | Data zakończenia | a Publicz | na (*)   | ) Jednostka       |     | <b>C</b> 20-        |     |
|                       |                    |                                                                                                    |                | studenckich |                    | V                            | 1.10.2013       | 50.05.2020       | Так       |          | 0000000           |     | ritu                | -11 |
| UKU                   | Elektorzy          | do wyboru pro                                                                                                    | prektora ds CM |             |                    |                              | 1.10.2019       | 30.09.2020       | Tak       | - 00     | 0000000           |     | Posiedzenia         | -   |
| <u>.</u>              | *                  |                                                                                                    |                |             |                    |                              |                 |                  |           | ~        |                   |     | Generuj XML         |     |
|                       | *                  |                                                                                                    |                |             |                    |                              |                 |                  |           | -        |                   | ł   |                     |     |
|                       | *                  |                                                                                                    |                |             |                    |                              |                 |                  |           | -        |                   | 2   |                     |     |
| []                    | *                  |                                                                                                    |                |             |                    | i                            |                 |                  | í         | _        |                   |     |                     |     |
|                       | *                  |                                                                                                    |                |             |                    |                              |                 | <u> </u>         | <u> </u>  | <u> </u> |                   |     |                     |     |
| ·                     | ***                |                                                                                                    |                |             |                    |                              |                 |                  |           |          |                   |     |                     |     |
|                       | *                  |                                                                                                    |                |             |                    |                              |                 |                  |           | 4-       |                   |     |                     |     |
| <u> </u> _            | <u>*</u>           |                                                                                                    |                |             |                    |                              |                 |                  |           | <u> </u> |                   |     |                     |     |
| <u> </u>              |                    |                                                                                                    |                |             |                    |                              |                 | <u> </u>         |           | <b>Y</b> |                   | -   |                     |     |
| Nazwa komisji w język | u angielskim       |                                                                                                    |                |             |                    |                              |                 |                  |           |          |                   | -   |                     |     |
| Electors              |                    |                                                                                                    |                | Onin index  | -                  |                              |                 |                  |           |          |                   |     |                     |     |
| Organy kolegialne     | uczelni            |                                                                                                    |                | Upis jeano  | stkiorg<br>/tet Mi | anizacyjnej<br>ikołaja Koner | nika w Toruniu  |                  |           |          |                   | 1   |                     |     |
|                       |                    |                                                                                                    |                |             |                    |                              |                 |                  |           |          |                   |     |                     |     |
| Członkowie ko         | misji              |                                                                                                    |                |             |                    |                              |                 |                  |           |          |                   |     |                     | -   |
| (*) Nazwisko          |                    | mie                                                                                                    | Drugie imie    | PESEI       | 1                  | Jednostka oso                | by (*) Funkcja  |                  | ata rozp  | oczęcia  | a Data zakończeni | a   |                     |     |
|                       |                    | _                                                                                                    |                |             | *                  | 120000000                    | Członek         | <u>*</u>         |           |          | _                 | - 1 | Filtr               | -   |
|                       |                    | -                                                                                                    |                |             | Ŧ                  | 2400000019                   | Członek         | <u> </u>         |           |          |                   |     | Osoba               |     |
| Challenge in a        |                    | No. I Address                                                                                                    | -              |             | Ŧ                  | 2600000019                   | Członek         | <u>+</u>         |           |          |                   |     | Pracownik           |     |
| 1                     |                    | Name of Concession, Name of Street, or other                                                                                                    |                |             | Ŧ                  | 130000000                    | Członek         | 1                |           |          |                   |     | Alderstern Eller    |     |
| E                     |                    | Panel .                                                                                                    |                |             | Ŧ                  | 160000000                    | Członek         | Ŧ                |           |          |                   | -   | Wszystkie           | -   |
| Concerns in           |                    | Name of Concession, Name of Concession, Name o |                |             | Ŧ                  | 1100000000                   | Członek         | Ŧ                |           |          | -                 |     | osoby               |     |
| Uwagi                 |                    |                                                                                                    |                |             | _                  | J)                           | ,               |                  |           |          | 1                 | -   |                     |     |
|                       |                    |                                                                                                    |                |             |                    |                              |                 |                  |           |          |                   |     | Filtruj pracowników | v   |
|                       |                    |                                                                                                    |                |             |                    |                              |                 |                  |           |          |                   |     |                     |     |
| Nazwa komisji         |                    |                                                                                                    |                |             |                    |                              |                 |                  |           |          |                   |     |                     |     |
| Rekoru. 1/2           |                    | ]                                                                                                    | COSC > CORC>   |             |                    |                              |                 |                  |           |          |                   |     |                     |     |

Dla wybranej komisji, użycie przycisku Posiedzenia przenosi nas do formularza, w którym można rejestrować daty i tematy wszystkich posiedzeń komisji, a także wydrukować następujące raporty lokalne:

- Lista obecności będąca alfabetycznym wykazem wszystkich osób wpisanych do komisji z podaniem pełnionej funkcji oraz adresem email (kontem) do logowania (przed wydrukiem raportu można wybrać osoby, które nie mają wpisanego do systemu konta logowania).
- Protokół z posiedzenia komisji.

|   | UNIWERSYTET                                       | Mariusz Czerniak                       | Wersja      | 1.2        |
|---|---------------------------------------------------|----------------------------------------|-------------|------------|
|   | MIKOŁAJA KOPERNIKA                                | Przeprowadzenie wyborów/głosowań z     | Ostatnia    | 2020-05-08 |
| 0 | W TORUNIU<br>Uniwersyteckie Centrum Informatyczne | wykorzystaniem systemu ankieter.umk.pl | modyfikacja |            |

| 🚺 USOS - [Posi              | iedzenia komisji]                                            |                                                 | - 🗆 ×                 |
|-----------------------------|--------------------------------------------------------------|-------------------------------------------------|-----------------------|
| Akcja I                     | <u>E</u> dycja <u>Z</u> apytanie <u>B</u> lok <u>R</u> ekord | 🕺 Raport BIRT - ustawianie parametrów 🛛 👋 👋     | _ 8 ×                 |
| 🔒 🛃 🛃 🚽                     | Ł   🔫 🔤 al In   ∢ 🕨 🔺 🔻   🖙 🥱                                | Raporty lokalne                                 |                       |
|                             |                                                              |                                                 | a Zmień klasę komisji |
| Komisje<br>Kod tvpu komisii | Nazwa komisii                                                | Parametry raportu Wybór raportu Pomoc           | ra.                   |
| ОКИ                         | Elektorzy do wyboru prorektora ds CM                         | Dostępne raporty lokalne                        | Fitr                  |
| -                           |                                                              | Komisja - lista obecności                       | Komisja               |
|                             |                                                              | Protokół z posiedzenia komisji                  |                       |
|                             |                                                              |                                                 |                       |
|                             |                                                              |                                                 |                       |
|                             |                                                              |                                                 |                       |
|                             |                                                              |                                                 |                       |
|                             |                                                              |                                                 |                       |
|                             |                                                              |                                                 | <b>v</b>              |
| Nazwa typu komisj           | ji                                                           |                                                 |                       |
| Organy kolegia              |                                                              |                                                 |                       |
| Posiedzenia                 | a komisji                                                    |                                                 |                       |
| 27.04.2020                  | Wybór prorektora ds CM                                       |                                                 | A Protokół            |
|                             |                                                              |                                                 | z posiedzenia         |
| 1                           |                                                              |                                                 | doktorskiego          |
|                             |                                                              |                                                 |                       |
|                             |                                                              |                                                 |                       |
|                             |                                                              |                                                 |                       |
|                             |                                                              |                                                 |                       |
|                             |                                                              |                                                 | 👻 Rap. lokal. BIRT    |
| Opis                        |                                                              | Na zakładce POMOC znajduje się treść komentarza |                       |
|                             |                                                              | do wybranego raportu lokalnego                  |                       |
|                             |                                                              |                                                 |                       |
|                             |                                                              | Powrót Generuj raport Rodzaj PDF 🕶 Domyślny 🔹 🔿 |                       |
| Rekord: 1/1                 | <pre><osc> <dbg></dbg></osc></pre>                           |                                                 | 1                     |

## 2. Przygotowanie głosowania w ankieter.umk.pl

- a) Na podstawie składu osobowego komisji UCI tworzy grupę docelową, która jest migrowana do ankietera (migracja odbywa się codziennie o godzinie 5:50 oraz 17:50).
- b) Osoba odpowiedzialna za przeprowadzenie głosowania tworzy w systemie:
  - i) ankietę podając jej nazwę, typ (anonimowa, nieanonimowa), proponujemy umieszczanie w nazwie: kodu organu, daty posiedzenia, numeru głosowania (np. SENAT\_2020\_04\_28\_Głos\_pkt\_01, RD\_HISTORIA\_2020\_04\_29\_GLOS\_3).
  - ii) formularz karty do głosowania w menu Edycja,

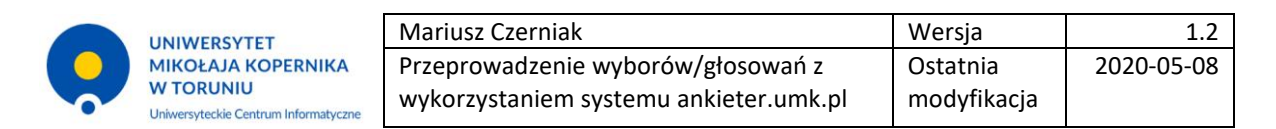

#### Przykład 1. Karta do głosowania z jednym kandydatem

| KARTA DO GŁOSOWANIA ELEKTRONICZNEGO                                                               |
|---------------------------------------------------------------------------------------------------|
| ZEBRANIE WYBORCZE W CELU WYBORU KANDYDATA NA DZIEKANA WYDZIAŁU W DNIU 2020 R.                     |
| KANDYDAT NA DZIEKANA WYDZIAŁU                                                                     |
| <ul> <li>imiona i nazwisko kandydata</li> <li>TAK</li> <li>NIE</li> <li>WSTRZYMUJĘ SIĘ</li> </ul> |
| Informacja:<br>Głosuje się zaznaczając pole "o" .                                                 |
| Dalej                                                                                             |

#### Schemat w ankietrze

```
<?xml version="1.0" encoding="UTF-8"?>
<questionnaire xsi:noNamespaceSchemaLocation="questionnaire.xsd"
        xmlns:xsi="http://www.w3.org/2001/XMLSchema-instance">
  <title>
    <header>KARTA DO GŁOSOWANIA ELEKTRONICZNEGO</header>
  </title>
  <page id="WYBOR DZIEK">
    <header>Zebranie wyborcze w celu wyboru kandydata na dziekana wydziału ....... w dniu ....... 2020 r.
    </header>
    <questions>
      <information id="Info1" showID = "false">
        <header>KANDYDAT NA DZIEKANA WYDZIAŁU ......
        </header>
      </information>
      <single id="GLOS" showID = "false" required = "true">
        <header>imiona i nazwisko kandydata
        </header>
        <answers>
          <textitem code="1" value="TAK" />
          <textitem code="2" value="NIE"/>
          <textitem code="3" value="WSTRZYMUJĘ SIĘ"/>
        </answers>
      </single>
      <information id="Info2" showID = "false">
        <header>
          <![CDATA[ <i>Informacja:<br>
Głosuje się zaznaczając pole "o" .</i>
]]>
        </header>
      </information>
    </questions>
  </page>
</questionnaire>
```

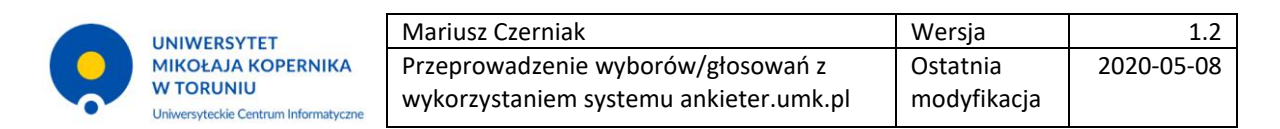

#### Przykład 2. Karta do głosowania z więcej niż jednym kandydatem

| KARTA DO GŁOSOWANIA ELEKTRONICZNEGO                                                                                                    |
|----------------------------------------------------------------------------------------------------|
| ZEBRANIE WYBORCZE W CELU WYBORU KANDYDATA NA DZIEKANA WYDZIAŁU W DNIU 2020 R.                                                                                                    |
| KANDYDACI NA DZIEKANA WYDZIAŁU                                                                                                    |
| Liczba mandatów: 1     IMIONA I NAZWISKO KANDYDATA 1     IMIONA I NAZWISKO KANDYDATA 2     IMIONA I NAZWISKO KANDYDATA 3                                                            |
| Informacja:<br>Głosuje się zaznaczając pole "o" obok imienia i nazwiska popieranego kandydata. Można zaglosować maksymalnie na tylu kandydatów, ile jest<br>mandatów do obsadzenia. |
| Dalej                                                                                                    |

### Schemat z ankieterze:

```
<?xml version="1.0" encoding="UTF-8"?>
<questionnaire xsi:noNamespaceSchemaLocation="questionnaire.xsd"
        xmlns:xsi="http://www.w3.org/2001/XMLSchema-instance">
  <title>
    <header>KARTA DO GŁOSOWANIA ELEKTRONICZNEGO</header>
  </title>
    <page id="WYBOR_DZIEK2">
    <header>Zebranie wyborcze w celu wyboru kandydata na dziekana wydziału ....... w dniu ........ 2020 r.</header>
    <questions>
      <information id="Info2" showID = "false">
        <header>KANDYDACI NA DZIEKANA WYDZIAŁU ........</header>
      </information>
      <single id="GLOS2" showID = "false" required = "true">
        <header>Liczba mandatów: 1
        </header>
        <answers>
          <textitem code="1" value="Imiona i nazwisko kandydata 1" />
          <textitem code="2" value="Imiona i nazwisko kandydata 2"/>
          <textitem code="3" value="Imiona i nazwisko kandydata 3"/>
        </answers>
      </single>
      <information id="Info2a" showID = "false">
        <header>
          <![CDATA[ <i>Informacja:<br>
Głosuje się zaznaczając pole "o" obok imienia i nazwiska popieranego kandydata.
Można zagłosować maksymalnie na tylu kandydatów, ile jest mandatów do obsadzenia.</i>
]]>
        </header>
      </information>
    </questions>
  </page>
</questionnaire>
```

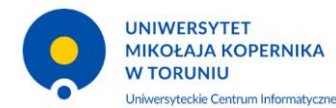

| Mariusz Czerniak                       | Wersja      | 1.2        |
|----------------------------------------|-------------|------------|
| Przeprowadzenie wyborów/głosowań z     | Ostatnia    | 2020-05-08 |
| wykorzystaniem systemu ankieter.umk.pl | modyfikacja |            |

- iii) testuje działanie formularza
  - za pomocą przycisku Podgląd,
  - dodając testerów i uruchamiając testowo ankietę w menu Testy (należy zwrócić uwagę, że w ankiecie testowej można wielokrotnie udzielać odpowiedzi),
- iv) dodaje grupę docelową w menu Publikacja -> Grupa docelowa,

| WYBÓR PROREKTORA DS STUD<br>Twórca: Mariusz Czerniak                                                                                                    | Utworzono: 2020-04-1            | 6 Statu           | is: W przygotowaniu       | Uprawnienia: Super Adr | ninistrator |  |  |
|----------------------------------------------------------------------------------------------------|---------------------------------|-------------------|---------------------------|------------------------|-------------|--|--|
| Informacje                                                                                                    | Edycja                          | 🚓 🕸 Testy         | Publikad                  | ija 💄                  | Opiekunowie |  |  |
| upa docelowa usos                                                                                                    |                                 |                   |                           |                        |             |  |  |
| Wybrana grupa docelowa: <b>Elektorzy do wa</b>                                                                                                    | vhoru prorektora de studenskich |                   |                           |                        |             |  |  |
| Wybrana grupa docelowa: <b>Elektorzy do wyboru prorektora ds studenckich</b> (ELEKTORZY_STUD)                                                                                                    |                                 |                   |                           |                        |             |  |  |
| iczba respondentów: 50 (pokaż)                                                                                                    |                                 |                   |                           |                        |             |  |  |
| .iczba respondentów: <b>50</b> (pokaż)<br>Elektorzy do wyboru prorektora ds studer                                                                                                    | nckich                          |                   |                           |                        |             |  |  |
| .iczba respondentów: <b>50</b> (pokaż)<br>Elektorzy do wyboru prorektora ds studer<br>Nażna od: 2019-10-01 00:00 do: 2099-12-:                                                                                                    | nckich<br>3 I 00:00             |                   |                           |                        |             |  |  |
| .iczba respondentów: <b>50</b> (pokaż)<br>ilektorzy do wyboru prorektora ds studer<br>Nażna od: 2019-10-01 00:00 do: 2099-12-<br>Usuń wybór                                                                                       | nckich<br>31 00:00              |                   |                           |                        |             |  |  |
| Liczba respondentów: <b>50</b> (pokaż)<br>Elektorzy do wyboru prorektora ds studer<br>Mażna od: 2019-10-01 00:00 do: 2099-12-<br>Usuń wybór                                                                                       | nckich<br>31 00:00              |                   |                           |                        |             |  |  |
| Liczba respondentów: <b>50</b> (pokaż)<br>Elektorzy do wyboru prorektora ds studer<br>Ważna od: 2019-10-01 00:00 do: 2099-12-<br>Usuń wybór<br>D Filtrowanie listy grup docelowych                                                | nckich<br>31 00:00              |                   |                           |                        |             |  |  |
| Liczba respondentów: <b>50</b> (pokaż)<br>Elektorzy do wyboru prorektora ds studer<br>Ważna od: 2019-10-01 00:00 do: 2099-12-<br>Usuń wybór<br>Filtrowanie listy grup docelowych                                                  | nckich<br>31 00:00              |                   |                           |                        |             |  |  |
| iczba respondentów: <b>50</b> (pokaż)<br>Elektorzy do wyboru prorektora ds studer<br>Ważna od: 2019-10-01 00:00 do: 2099-12-<br>Usuń wybór<br>Filtrowanie listy grup docelowych<br>Nazwa                                          | nckich<br>31 00:00              | Respondenci       | ♦ Wažna od                | Ważna do               |             |  |  |
| Liczba respondentów: <b>50</b> (pokaż)<br>Elektorzy do wyboru prorektora ds studer<br>Waźna od: 2019-10-01 00:00 do: 2099-12-<br>Usuń wybór<br>Filtrowanie listy grup docelowych<br>Nazwa<br>Elektorzy do wyboru prorektora ds CM | nckich<br>31 00:00              | Respondenci<br>60 | Wažna od 2019-10-01 00:00 | Ważna do               | Wybierz     |  |  |

- v) (opcjonalnie) jeśli nie została zdefiniowana grupa docelowa, to istnieje możliwość dodania ręcznie osób biorących udział w głosowaniu za pomocą tokenów (Publikacja -> Tokeny)
  - dodaje potrzebną liczbę tokenów,
  - wpisuje dane i adresy email osób,

| 🗋 Informacj                              | je 💽 Edy                                                                                                   | rcja 💣 Testy                 | Publikacja           | Opiekunowie    |  |  |  |  |
|------------------------------------------|----------------------------------------------------------------------------------------------------|------------------------------|----------------------|----------------|--|--|--|--|
| TOKENY                                   |                                                                                                    |                              |                      |                |  |  |  |  |
| Dodaj nowy token<br>Wczytaj listę respon | Dodaj nowy token Dodaj nowe tokeny Usuń wszystkie<br>Wczytaj listę respondentów Pobierz listę respondentów |                              |                      |                |  |  |  |  |
| Imię                                     | Nazwisko                                                                                                   | E-mail                       | Dodatkowe informacje |                |  |  |  |  |
| 🗸 Jan                                    | Kowalski                                                                                                   | kowalski@poczta.com          |                      | 🗸 Zmień 🗸 Usuń |  |  |  |  |
| Janina                                   | Kowalska                                                                                                   | kowalska@poczta.com          |                      | 🗸 Zmień 🗹 Usuń |  |  |  |  |
|                                          |                                                                                                    | [1]<br>Wyświetlanie elementó | w I-2 z 2            |                |  |  |  |  |

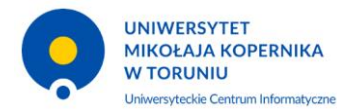

| Mariusz Czerniak                       | Wersja      | 1.2        |
|----------------------------------------|-------------|------------|
| Przeprowadzenie wyborów/głosowań z     | Ostatnia    | 2020-05-08 |
| wykorzystaniem systemu ankieter.umk.pl | modyfikacja |            |

- vi) wprowadza w menu Publikacja -> Ustawienia:
  - terminy przeprowadzenia głosowania,
  - krótki opis ankiety,
  - jeśli ankieta składa się z kilku kart, to flagę "Pokaż stan wypełnienia" pozostawia oznaczoną,
  - NIE zaznacza flagi "Dostęp otwarty",

|   | WYBÓR PROREKTORA DS STUDEN<br>Twórca: Mariusz Czerniak | ICKICH<br>Utworzono: 2020-04-16                       | Status: W                                                        | <sup>/</sup> przygotowaniu | Uprawnienia: Super Administrator |  |  |  |
|---|--------------------------------------------------------|-------------------------------------------------------|------------------------------------------------------------------|----------------------------|----------------------------------|--|--|--|
|   | Informacje                                             | Edycja                                                | ≽ Edycja 🚓 Testy 🗋 Publikacja 🔔 Opi                              |                            |                                  |  |  |  |
| ι | USTAWIENIA PUBLIKACJI                                  |                                                       |                                                                  |                            |                                  |  |  |  |
|   | 1 * DATA ROZPOCZĘCIA ANKIETY:                          | 2020-04-22 14:00                                      |                                                                  |                            |                                  |  |  |  |
|   | * DATA ZAKOŃCZENIA ANKIETY:                            | 2020-04-22 16:00                                      |                                                                  |                            |                                  |  |  |  |
|   | KRÓTKI OPISANKIETY:                                    | * KRÓTKI OPISANKIETY: WYBÓR PROREKTORA DS STUDENCKICH |                                                                  |                            |                                  |  |  |  |
|   | DLUGI OPIS ANKIETY:                                    |                                                       |                                                                  |                            |                                  |  |  |  |
|   | POKAŻ STAN WYPEŁNIENIA:                                |                                                       |                                                                  |                            |                                  |  |  |  |
|   | BANER REKLAMUJĄCY ANKIETĘ:                             | <bez banera=""></bez>                                 | <bez banera=""></bez>                                            |                            |                                  |  |  |  |
|   | PRÓG WIDOCZNOŚCI WYNIKÓW:                              | 0                                                     | 0                                                                |                            |                                  |  |  |  |
|   | PRÓG WIDOCZNOŚCI STATUSÓW:                             | 0                                                     | 0                                                                |                            |                                  |  |  |  |
|   | GRUPA DOCELOWA USOS:                                   | Elektorzy do wyboru pr                                | Elektorzy do wyboru prorektora ds studenckich (respondentów: 50) |                            |                                  |  |  |  |
|   | TOKENY:                                                | Do tej ankiety nie wyge                               | nerowano żadnych tol                                             | kenów.                     |                                  |  |  |  |
|   | DOSTĘP OTWARTY:                                        |                                                       |                                                                  |                            |                                  |  |  |  |
|   | * - pola wymagane                                      | Zapisz                                                |                                                                  |                            |                                  |  |  |  |

vii) uruchamia głosowanie za pomocą przycisku "Publikuj" dostępnym na formularzu Publikacja -> Podsumowanie.

|   | UNIWERSYTET<br>MIKOŁAJA KOPERNIKA                 | Mariusz Czerniak                       | Wersja      | 1.2        |
|---|---------------------------------------------------|----------------------------------------|-------------|------------|
|   |                                                   | Przeprowadzenie wyborów/głosowań z     | Ostatnia    | 2020-05-08 |
| 0 | W TORUNIU<br>Uniwersyteckie Centrum Informatyczne | wykorzystaniem systemu ankieter.umk.pl | modyfikacja |            |

| ZARZĄDZANIE ANKIETĄ                                                                                            |                                    |         |                 |                                  |  |  |
|----------------------------------------------------------------------------------------------------|------------------------------------|---------|-----------------|----------------------------------|--|--|
| WYBÓR PROREKTORA DS ST<br>Twórca: Mariusz Czerniak                                                             | UDENCKICH<br>Utworzono: 2020-04-16 | Status: | N przygotowaniu | Uprawnienia: Super Administrator |  |  |
| Informacje                                                                                                    | Edycja                             | 🐡 Testy | Publikacja      | Opiekunowie                      |  |  |
| Status publikacji ankiety:W przygotowaniu                                                                      |                                    |         |                 |                                  |  |  |
| Status publikacji ankrety. W przygotowaniu                                                                     |                                    |         |                 |                                  |  |  |
| Przycisk "Publikuj" lub "Przygotuj prošbę o publikację", jeśli potrzebujesz zezwolenia na publikowanie ankiet. |                                    |         |                 |                                  |  |  |
| Nie znaleziono błędów w ustawieniach.Ankieta jest gotowa do publikacji!                                        |                                    |         |                 |                                  |  |  |
| Publikuj                                                                                                    |                                    |         |                 |                                  |  |  |
|                                                                                                    |                                    |         |                 |                                  |  |  |
|                                                                                                    |                                    |         |                 |                                  |  |  |

## 3. Przeprowadzenie głosowania

- a) Osoba odpowiedzialna za przeprowadzenie głosowania:
  - i) przekazuje link do karty do głosowania osobom uprawnionym do głosowania (wpisanym do grupy docelowej) (link jest dostępny np. na formularzu Publikacja -> Podsumowanie),

| 4   | ZARZĄDZANIE ANKIETĄ                                                                                                    |  |  |  |  |  |  |
|-----|----------------------------------------------------------------------------------------------------|--|--|--|--|--|--|
| ~   | WYBÓR PROREKTORA DS STUDENCKICH<br>Twórca: Mariusz Czerniak Utworzono: 2020-04-16 Status: Oczekuje na rozpoczęcie Uprawnienia: Super Administrator                                                         |  |  |  |  |  |  |
|     | 🗋 Informacje 🕞 Edycja 🦑 Testy 🗋 Publikacja 🏦 Respondenci 📄 Wyniki 💄 Opiekunowie                                                                                                    |  |  |  |  |  |  |
| PUE | IKACJA ANKIETY                                                                                                    |  |  |  |  |  |  |
| S   | Status publikacji ankiety: Oczekuje na rozpoczęcie<br>Ankieta oczekuje na rozpoczęcie i nie jest jeszcze dostępna dla respondentów.                                                                        |  |  |  |  |  |  |
| A   | Ankieta będzie dostępna do wypełniania pod adresem <mark>: <mark>https://ankiete.tumk.pl/surveys/15/</mark><br/>Ankieta będzie dostępna od: 2020-04-22_14:00</mark>                                        |  |  |  |  |  |  |
|     | Rozpocznij ankietę                                                                                                    |  |  |  |  |  |  |
| A   | Ankieta jest opublikowana. Publikację możesz anulować w dowolnym momencie, ale pamiętaj, że oznacza to usunięcie WSZYSTKICH zebranych odpowiedzi i zresetowanie ankiety do stanu sprzed jej opublikowania. |  |  |  |  |  |  |
|     |                                                                                                    |  |  |  |  |  |  |
|     |                                                                                                    |  |  |  |  |  |  |

 ii) dla tokenowych uczestników głosowania należy wysłać powiadomienie emailowe (Respondenci -> Powiadomienia), system podpowiada treść wiadomości,

| UNIWERSYTET<br>MIKOŁAJA KOPERNIKA<br>W TORUNIU<br>Uniwersyteckie Centrum Informatyczne                                                                                                    | Mariusz Czern<br>Przeprowadze<br>wykorzystanie | iak<br>nie wyborów,<br>m systemu ar                              | głosowań z<br>kieter.umk.pl              | Wersja<br>Ostatnia<br>modyfikacja                  | 1.2<br>2020-05-08 |  |  |  |
|----------------------------------------------------------------------------------------------------|------------------------------------------------|------------------------------------------------------------------|------------------------------------------|----------------------------------------------------|-------------------|--|--|--|
| 🗋 Informacje 🚺 Edycja                                                                                                    | 💉 Testy 🗋                                      | Publikacja 🏾                                                     | Respondenci                              | 🖹 Wyniki 🙎                                         | Opiekunowie       |  |  |  |
| POWIADOMIENIA                                                                                                    | POWIADOMIENIA                                  |                                                                  |                                          |                                                    |                   |  |  |  |
| WYSYŁANIE POWIADOMIEŃ (kro                                                                                                    | k   z 3)                                       |                                                                  |                                          |                                                    |                   |  |  |  |
| Powiadomienia NIE są wysyłane do respondentów, który już wypełnili ankietę lub odmówili wypełniania.<br>Respondenci, którzy jeszcze mogą dostawać powiadomienia: 2<br>Żaden respondent nie otrzymał jeszcze powiadomienia.<br>Nie wysłano jeszcze żadnych powiadomień.                                                                                 |                                                |                                                                  |                                          |                                                    |                   |  |  |  |
| • TEMAT:                                                                                                    |                                                | Ankieta "WYBĆ                                                    | R KANDYDATA NA D                         | ZIEKANA"                                           |                   |  |  |  |
| WIADOMOŚĆ:<br>pokaż dostępne znaczniki                                                                                                    |                                                | Zapraszamy do<br>Kliknij w ter<br>{link_survey]<br>Ankieta będz: | o udziału w ankiec<br>1 link, aby przejś | ie "{title}".<br>ć do ankiety:<br>art_datetime} do |                   |  |  |  |
| <ul> <li>iii) w trakcie głosowania sprawdza czy osoby uprawnione głosują (Menu Respondenci),</li> <li>jeśli wszyscy uprawnieni oddali głos lub po otrzymaniu decyzji o zakończeniu głosowania przed upływem terminu naciska przycisk "Zakończ ankietę",</li> <li>v) podaje wyniki głosowania do wiadomości (Menu Wyniki -&gt; Zestawienie),</li> </ul> |                                                |                                                                  |                                          |                                                    |                   |  |  |  |
| 🗋 Informacje 💽 Edycja                                                                                                    | 🔆 Testy                                        | 🔒 Publikacja                                                     | Respondenci                              | 🖹 Wyniki 🚽                                         | Opiekunowie       |  |  |  |
| PODSUMOWANIEWYNIKÓW                                                                                                    |                                                |                                                                  |                                          |                                                    |                   |  |  |  |
| Liczba respondentów uprawnionych do wypełniania ankiety: 14                                                                                                    |                                                |                                                                  |                                          |                                                    |                   |  |  |  |

vi) eksportuje wyniki głosownia do pliku CSV (Menu Wyniki -> Pobieranie).

tarra ADA 39 termina le a golitera 18-19

Info1. Przegłosowanie sprawy nadania stopnia habilitowanego wymaga obecności co najmniej połowy członków Rady upoważnionych do głosowania - wymagane jest kworum. Stawiam zatem poniższe pytanie:

Liczba wypełnionych ankiet: 13

TAK: 13 (100%)
NIE: 0 (0%)
NIE: WIEM: 0 (0%)

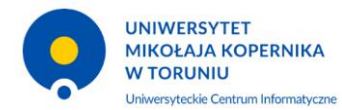

| Mariusz Czerniak                       | Wersja      | 1.2        |
|----------------------------------------|-------------|------------|
| Przeprowadzenie wyborów/głosowań z     | Ostatnia    | 2020-05-08 |
| wykorzystaniem systemu ankieter.umk.pl | modyfikacja |            |

- b) Osoba głosująca:
  - i) łączy się z ankieterem za pomocą otrzymanego linku i loguje się do systemu ankieter.umk.pl w Centralnym Punkcie Logowania,
  - ii) na karcie do głosowania zaznacza wybraną przez siebie osobę i naciska przycisk "Dalej",
  - iii) zatwierdza wybór przyciskiem "Prześlij".

| Zatwierdź odpowiedzi                                                                                                    |  |  |  |  |  |  |
|----------------------------------------------------------------------------------------------------|--|--|--|--|--|--|
| To jest już koniec ankiety.<br><b>Kliknij 'Prześlij' aby ostatecznie zatwierdzić swoje odpowiedzi i zakończyć wypełnianie ankiety.</b><br>Kliknij 'Wstecz' aby wrócić do ankiety.<br>Po zatwierdzeniu odpowiedzi nie będzie już możliwości ich edycji. |  |  |  |  |  |  |
| « wstecz Prześlij                                                                                                    |  |  |  |  |  |  |